# Troubleshooting & Streamlining your PC for use with Digital Audio

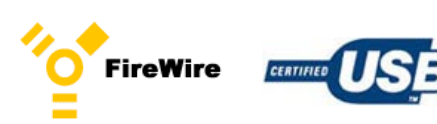

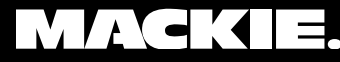

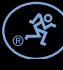

### Introduction

See important note regarding PC laptops on page 4

In the world of computer hardware and software, most computer systems are

not designed with professional audio recording in mind – and it's nearly impossible to find a system identical to another. So in order to get the best performance possible out of your computer, it's a good idea to properly allocate the resources on your machine for the task at hand. This guide offers a number of suggestions to best accomplish this goal.

If you're having issues getting your audio interface (such as Spike or Onyx FireWire) working, noise problems, or poor performance from your interface, read on. If you're NOT having any problems with your system and you're completely happy with its performance, just close this window and get back to mixing. As the saying goes: If it ain't broke, don't fix it!

#### 1. Dealing with Latency

If your audio is "glitchy" and seems to break up every once in a while (especially when you increase the number of tracks), you might have some issues with latency. Latency is the time it takes for sound to travel from an input on an audio device to its output or the delay between the time you play a sound and the time it takes for that sound come out of your speakers. The greater the latency, the longer the delay, and the harder it is to record (overdub) along with your recording. Thus, you need the lowest latency possible. But with low latency comes higher demands on your computers processor.

The ASIO buffer size is one factor in many when considering your total amount of latency. Try adjusting these settings in your DAW or your ASIO driver. In Tracktion, this can be done under the Settings tab by clicking on "Show ASIO Control Panel". If you have a Spike or Onyx FireWire, this will launch their own control panel,

allowing you to adjust latency. NOTE: Be sure to hit "Restart Device" after making any changes.

After you install Windows XP Service Pack 2, some firewire devices may <u>not</u> perform as expected.

Be sure to update Windows XP SP2 with the firewire patch (KB885222) Also see page 11

http://www.microsoft.com/downloads/

#### 2. Optimizing your Computer for Audio

To achieve the best results with your computer system, it is highly

recommended that you use your computer system solely for audio and nothing else. You need all the resources you can get to ensure your recordings are not affected by other programs. That doesn't necessarily mean you can't run other programs and connect to the net while recording audio; it just depends on your computer hardware. If you're having performance problems with your computer or if you're building a new machine, try the following:

**1.** If you can, start with a clean installation of the operating system. If you're running the same operating system for the past few years, it might be good to reformat and reinstall your system to eliminate hidden "bugs" acquired from years of installing various programs.

**2.** With early versions of Windows XP, you will want to upgrade to Service Pack 2. You can get this directly from Microsoft (www.microsoft.com). It's also recommended that you run any patches associated with SP2.

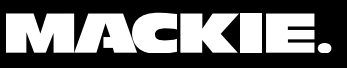

**3.** Disconnect any network and Internet connections by removing the cable from the network port (you may have to disable to them in your settings if you're using a wireless network).

**4.** Disable any anti-virus software and software firewalls (in Windows XP this can be found in your Control Panel).

See important note regarding PC laptops on page 4

#### 3. Resolving Resource Conficts

Once you've installed the drivers, software and hardware for your audio interface, you can go further into your system settings to ensure optimum performance. Resource conflicts can cause you to hear clicks and pops in your audio, as well as loud noises including "skipping" sounds and buzzing.

Check your IRQ settings for conflicts: Go to *Control Panel -> System -> Hardware -> Device Manager*. Once open, go to View and select "Resources by Type". This will display all the IRQ's by number – you want to look for multiple devices sharing the same number. For example, you don't want USB sharing the same IRQ as your video card. If you find a conflict, you can resolve it by performing the following:

> 1. The first and easiest thing to try is to disable any devices that are either not being used, or that are sharing with audio devices

©2005 LOUD Technologies Inc. "Mackie." and the "Running Man" are trademarks or registered trade

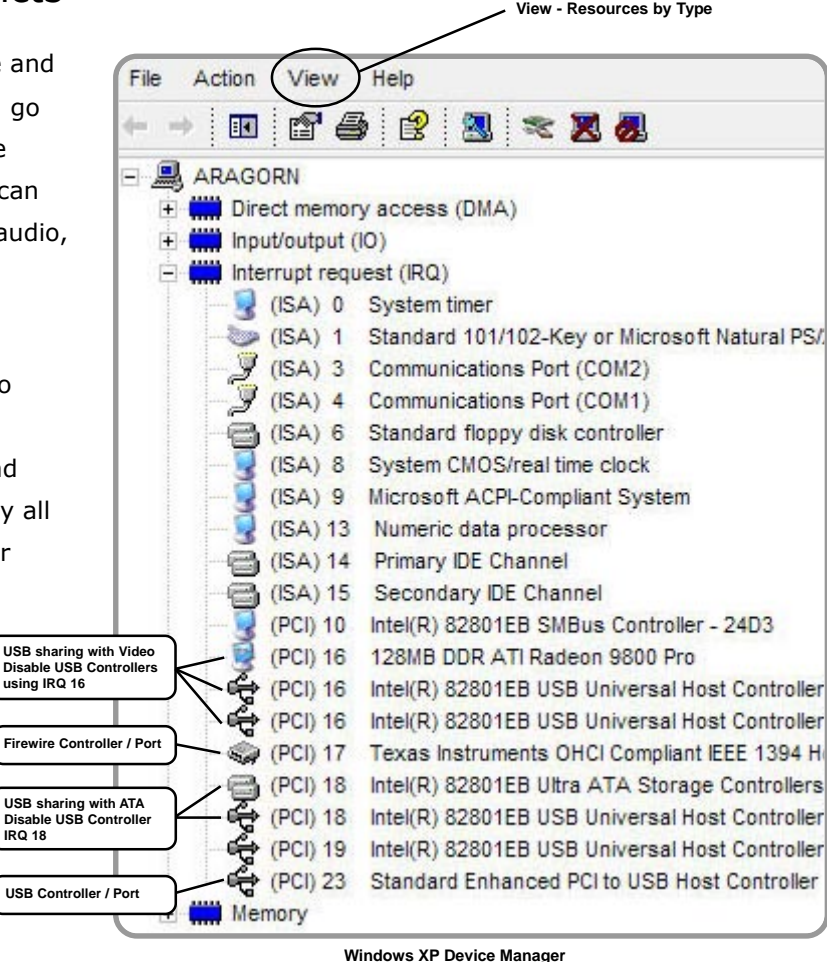

Also see example on page 12

that you are concerned with. Do not disable a device you are unfamiliar with. To disable a device, rightclick on the IRQ and select "Disable". USB can conflict with firewire for example, even if there is nothing connected to the USB port. Disable any USB controller sharing with others or not being used.

**2.** Try moving your PCI USB/firewire card to different slots; particularly open ones. If you don't have any open PCI slots, you might want to move different cards around or remove one from your system.

**3.** If you're using a firewire or USB port built into your motherboard, try purchasing a PCI FireWire or USB card, install it in an empty slot and connect your interface to that port instead. For more on this see page 8.

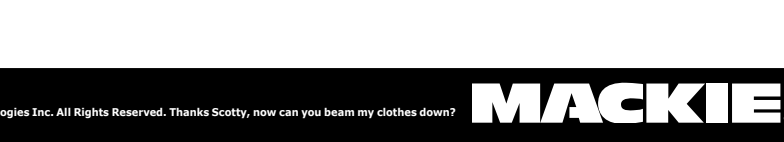

3

**4.** In a situation where your laptop is sharing an IRQ with video card and USB/FireWire, there may be little you can do to resolve this (due to the nature of your computer BIOS, Windows XP and IRQ assignments; see Important Note). If you have an IRQ conflict that cannot be resolved, it might be best to contact your laptop manufacturer for more options.

### 4. An Alternate Method for Viewing IRQ Conflicts

You can also use Window XP System Information to find more details regarding hardware, software, conflicts and more. Go to *Start-> Accesories-> SystemTools-> SysInfo*. Remember, you can only disable hardware from the Windows Device Manager.

System Information collects and displays configuration information that includes both signed drivers and unsigned drivers.

System Information saves data files in a native (.nfo) format. You can also open .cab and .xml files in System Information. When you open .cab files, you can view the contents of those files by using the **Tools** menu.

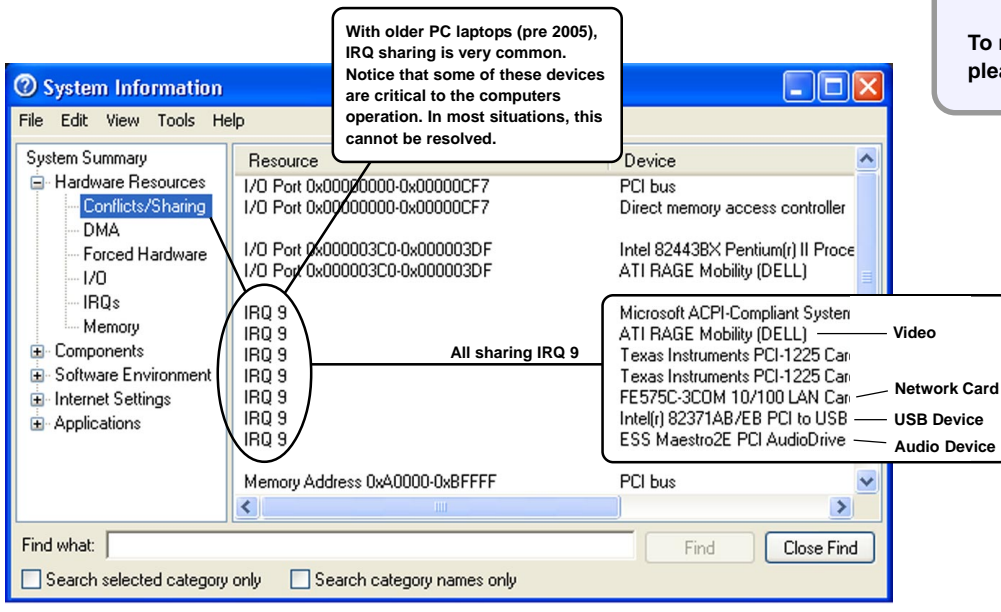

System Information from Pre 2005 Laptop Also see example on page 12

#### IMPORTANT NOTE:

One of the most critical issues regarding USB/FireWire performance is how your computer is assigning communication resources with its hardware. In some cases, the computers BIOS is unable to alter IRQ assignments - IRQs are directly responsible for hardware interfacing with software and the computer. Making matters worse, Windows XP will attempt to interpret these assignments and at times, inadvertently stack devices on a single IRQ number. Beyond disabling devices in your computer - a laptop for example, may not be able to control IRQ assignments thus, leaving you with no solution - where as a PC desktop computer will often allow you to force IRQs on particular PCI slots with respect to its motherboard. (See page 5)

#### Before Buying a New Computer -

(particularly a PC laptop), be sure to check its resource assignments regarding USB and/or FireWire as well as additional software that should not be present (See *New Computers with Preloaded Operating Systems*). If you already have a computer (laptop) with this adverse condition – check with the manufacturer for a BIOS upgrade that could possibly resolve hardware conflicts – otherwise your computer (laptop) may <u>not</u> be able to correctly stream USB/ FireWire audio.

To modify your computers BIOS please contact the manufacturer

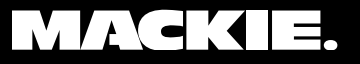

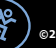

#### 5. Manually Reconfiguring IRQs

**Note:** Before attempting to modify your computers BIOS – be sure to contact the manufacturer. Mackie cannot be held responsible for damage that might be caused when modifying your computers BIOS. If you are not a PC tech or very PC savvy – you should not attempt to make these modifications. This applies to desktop PCs only.

With most desktop PCs, it is possible to force an IRQ number to a particular PCI slot on the motherboard. This only applies to PCI-based firewire/USB cards. This does not apply to motherboard-based USB/ firewire.

- **1.** First look at your computers Device Manager and determine if there is an IRQ number that is not being used. Generally, this number could be anywhere between 7 and 19.
- Once you have chosen an IRQ number look at your motherboard and choose a PCI slot that is not being used. You will notice that each slot is numbered (be sure the computer is turned off). Place the PCI card into the slot.
- **3.** Turn on the computer and enter the computers BIOS. Assign the IRQ number to the chosen PCI slot. Save and Exit. Turn Off computer. (see manufacturer for details on your computers BIOS)
- **4.** Turn the computer on and check the Device Manager. You should now see the PCI card using the specified IRQ.

#### 6. Releasing a Device Driver

The device drivers' basic job is to interface hardware with the operating system and host audio application. When moving between host applications (say, Tracktion and Windows Media Player for example) the device

driver might need to be released so that the secondary host application can correctly acquire the ASIO /WDM device driver.

|               | Tracktion    | s Settings / Au | udio Devices Page               |  |
|---------------|--------------|-----------------|---------------------------------|--|
| settings      |              |                 |                                 |  |
|               |              |                 |                                 |  |
|               | <u></u>      | 12              |                                 |  |
|               | Wave device: |                 | DirectSound                     |  |
| audio devices | ✓ enabled    | Primary         | DirectSound                     |  |
|               | ✓ enabled    | SoundM          | ASIO DirectX Full Duplex Driver |  |
| plugins       | X disabled   | Primary         | Tanco Link USB                  |  |
|               | X disabled   | Primary         | <none></none>                   |  |
|               | ¥ disabled   | SoundM          | AX Dinital Audio (left)         |  |

If you are having difficulty moving from one host app

to the other, try releasing the (Onyx, Spike, Link.USB or Digital X Bus) driver by simply choosing the Direct Sound or ASIO Multimedia driver (or choose None – choosing None may not always release the driver) and minimize that application. You can then open a second application (that might already be configured for the Onyx driver - for example) that should acquire the ASIO/ WDM driver without a problem.

Some audio applications have a function called "Release Driver" – use this if available. If you are moving between apps frequently, you might want to always choose Direct Sound (or None) before closing or minimizing – this will also avoid problems when starting an audio application in the event that Onyx, Spike or Link.USB is not connected to your computer.

Remember – if a driver is in use or in a corrupt condition, it cannot be removed or reinstalled until it (the device driver) has been released. All together now, "*Please release me – let me go...*"

#### 7. Releasing a Corrupt Device Driver

After launching the audio host application, there are certain conditions that could arise leading to a series of error messages relating to the state of hardware or its associated device driver. If the host application has already been configured for a particular device driver, and if its associated hardware is not present or turned-on, you will most likely be presented with Error dialog i.e., "Error opening audio device" or "Error opening audio output device".

However, there is an error, "Error setting up output pin" - that is most likely related to a corrupt driver that was not installed, removed or released correctly. When a device driver is in this state, you may not be able to remove it, as the computer will report "device driver in use" or something along those lines. In the event that a device driver becomes uncooperative, there are steps you can take that will very likely resolve this issue.

**1.** Power-down the I/O hardware device and proceed with audio application launch. You may leave the I/O device physically connected to the USB or firewire port.

**2.** Once the audio application is fully booted, go to Setting/Audio Devices or your applications equivalent. Under Wave Device - switch to Direct Sound. This will release the device driver in question. At this point you can open and play a project – making sure there are no other issues unrelated to device drivers.

**3.** While in Direct Sound mode, power-up the I/O device and wait for 10 or 20 seconds. If you have an opened project, be sure it is not in Play.

**4.** In Wave Device - switch to the Onyx driver (or the device driver in question) and wait a few moments. The device driver should now be re-engaged. Go back to your project and press Play.

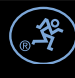

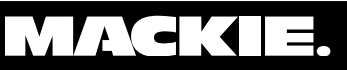

#### 8. An Alternate Method for Removing a Device Driver

Here is an alternate method for removing device drivers. Simply right-click on the device and choose Properties. From here choose the Driver tab and remove the driver. However, you will still need to reboot, then reinstall the driver using the Mackie/Tapco install wizard.

| Image:       6183 Class protocol driver transmits various audio and video data streams over the 1394 busis. These currently include standard/high/ow quality DV, MPEC2, DSS, and Audio.         Image:       Image:                                                                                                    |                                        | With Onyx for examp<br>present under the 61<br>be visible here when | le, be sure the device is<br>883 Device Class. Onyx should<br>connected and powered-up. |                                                     |   |
|----------------------------------------------------------------------------------------------------|----------------------------------------|---------------------------------------------------------------------|-----------------------------------------------------------------------------------------|-----------------------------------------------------|---|
| File Action View Help   currently include standard/high/low quality DV, MPEG2, DSS, and Audio. Computer 61883 Device Class Computer Computer Computer Disk drives Disk drives Display adapters Diver Details Disk drives Display adapters Diver Provider: BridgeCo Driver Provider: BridgeCo Driver Provider: BridgeCo Driver Provider: BridgeCo Driver Provider: BridgeCo Driver Provider: BridgeCo Driver Provider: BridgeCo Driver Version: 1.12.1.0 Digital Signer: Not digitally signed Diver Details To view details about the driver files. Driver Details To view details about the driver files. Diver Details To view details about the driver files. Diver Details To update the driver for this device. Update Driver To update the driver for this device. Update Driver To update the driver for this device. Update Driver To update the driver for this device. Update Driver To update the driver for this device. Update Driver To update the driver for this device. Update Driver To update the driver for this device. Update Driver To update the driver for this device. Update Driver To update the driver for this device. Diver Devices Monitors Diver Devices Monitors Driver Devices Monitors Diver Details To view details about the driver files. Diver Details To update the driver for this device. Diver Devices Monitors Diver Devices Diver Devices Diver Devices Diver Details Diver Details Diver Details Dit of the driver for this device. Diver De                                                                                                    | 💂 Device Manager                       | 61883 Class protocol<br>and video data strear                       | driver transmits various audio<br>ns over the 1394 bus. These                           |                                                     | × |
| Image: Second state of the second state of the second s                                     | File Action View Help                  | currently include star<br>MPEG2, DSS, and <u>Au</u>                 | ndard/high/low quality DV,<br><u>idio</u> .                                             |                                                     |   |
| WDN-HELPDESK   Onyx Firewire   Onyx Firewire   Oriver Details   Onyx Firewire   Ov/CD-ROM drives   Human Interface Devices   Itele 1394 Bus host controllers   Firewire   Oniver Date:   Audio Codecs   Oniver Details   Oniver Version:   Itele Instruction   Oniver Version:   Itele Instruction   Oniver Version:   Itele Instruction   Oniver Version:   Itele Instruction   Oniver Version:   Itele Instruction   Oniver Version:   Itele Instruction   Itele Instruction   Instruction   Instruction   Instruction   Instruction   Instruction   Instruction   Instruction   Instruction   Instruction   Instruction   Instruction   Instruction   Instruction   Instruction   Instruction   Instruction   Instruction <t< td=""><td>+ → 🗉 🖆 🖨 🗳 🧕</td><th>📚 🗶 😹</th><td></td><td></td><td></td></t<>                                                                                                    | + → 🗉 🖆 🖨 🗳 🧕                          | 📚 🗶 😹                                                               |                                                                                         |                                                     |   |
| 61883 Device Class       Onyx Firewire       ? ×            •••••••••••••••••••••••••••••                                                                                                    |                                        |                                                                     |                                                                                         |                                                     |   |
| Onyx Firewire   Onyx Firewire   Disk drives   Disk drives   Disklay adapters   DVD/CD-ROM drives   Human Interface Devices   DE ATA/ATAPI controllers   Dist LEE 1394 Bus host controllers   Driver Provider:   BridgeCo   Driver Date:   4/26/2004   Driver Version:   1.12.1.0   Digital Signer:   Not digitally signed     Driver Details     Display adapters     Display adapters     Display adapters     Display adapters     Display adapters     Display adapters     Display adapters     Display adapters     Display adapters     Display adapters     Display adapters        Display adapters           Display adapters              Processors </td <td>61883 Device Class</td> <th></th> <td>Onyx Firewire Properties</td> <td><u>? ×</u></td> <td></td>                                                                                                    | 61883 Device Class                     |                                                                     | Onyx Firewire Properties                                                                | <u>? ×</u>                                          |   |
| <ul> <li>Computer</li> <li>Disk drives</li> <li>Display adapters</li> <li>DVD/CD-ROM drives</li> <li>DVD/CD-ROM drives</li> <li>Driver Provider: BridgeCo</li> <li>Driver Date: 4/26/2004</li> <li>Driver Version: 1.12.1.0</li> <li>Digital Signer: Not digitally signed</li> <li>Driver Details</li> <li>DV view details about the driver files.</li> <li>Driver Details</li> <li>DV view details about the driver files.</li> <li>Update Driver</li> <li>To update the driver for this device.</li> <li>M-Audio USB Keystation</li> </ul>                                                                                                    | 🔍 🌍 Onyx Firewire                      |                                                                     | Canada Driver Dataila                                                                   |                                                     |   |
| <ul> <li>Disk drives</li> <li>Display adapters</li> <li>DVD/CD-ROM drives</li> <li>DVD/CD-ROM drives</li> <li>Driver Provider: BridgeCo</li> <li>Driver Date: 4/26/2004</li> <li>Driver Version: 1.12.1.0</li> <li>Driver Version: 1.12.1.0</li> <li>Digital Signer: Not digitally signed</li> <li>DVD/CD-ROM &amp; LPT)</li> <li>Processors</li> <li>Sound, video and game controllers</li> <li>Audio Codecs</li> <li>Degacy Audio Drivers</li> <li>Legacy Video Capture Devices</li> <li>M-Audio USB Keystation</li> </ul>                                                                                                    | 🕀 🐨 😼 Computer                         |                                                                     | General Driver Details                                                                  | 1                                                   |   |
| Display adapters   DVD/CD-ROM drives   Human Interface Devices   DE ATA/ATAPI controllers   Display adapters   Display adapters   Display adapters   Display adapters   Display adapters   Display adapters   Display adapters   Display adapters   Display adapters   Display adapters   Display adapters   Display adapters   Display adapters   Monitors   Monitors   Monitors   Network adapters   Ports (COM & LPT)   Processors   Diver Details   Diver Details   To view details about the driver files.   Diver Details   Diver Details   Diver Details   Diver Details   Diver Details                                                                                                    | ⊡                                      |                                                                     | Onuv Firewire                                                                           |                                                     |   |
| DVD/CD-ROM drives   Human Interface Devices   IDE ATA/ATAPI controllers   Driver Provider:   BridgeCo   Regional other pointing devices   Mice and other pointing devices   Monitors   Monitors   Monitors   Ports (COM & LPT)   Processors   Sound, video and game controllers   Audio Codecs   Legacy Audio Drivers   Legacy Video Capture Devices                                                                                                    | ⊡                                      |                                                                     |                                                                                         |                                                     |   |
| Human Interface Devices   IDE ATA/ATAPI controllers   IDE ATA/ATAPI controllers   IEEE 1394 Bus host controllers   IEEE 1394 Bus host controllers   IEEE 1395 Bus host controllers                                                                                                    | DVD/CD-ROM drives                      |                                                                     |                                                                                         |                                                     |   |
| <ul> <li>DE ATA/ATAPI controllers</li> <li>IEEE 1394 Bus host controllers</li> <li>Keyboards</li> <li>Mice and other pointing devices</li> <li>Monitors</li> <li>Monitors</li></ul> | Human Interface Devices                |                                                                     | Driver Provider:                                                                        | BridgeCo                                            |   |
| Driver Date: 4/26/2004   Mice and other pointing devices Driver Version:   Monitors Digital Signer:   Not digitally signed   Network adapters   Ports (COM & LPT)   Processors   Sound, video and game controllers   Sound, video and game controllers   Legacy Audio Codecs   Legacy Video Capture Devices                                                                                                    | IDE ATA/ATAPI controllers              |                                                                     |                                                                                         |                                                     |   |
| Briver Version: 1.12.1.0   Briver Version: 1.12.1.0                                                                                                    | General Tele 1394 Bus host controllers |                                                                     | Driver Date:                                                                            | 4/26/2004                                           |   |
| Image: Second state of the point of green point of green point of                                     | Hard Keyboards                         |                                                                     | Driver Version:                                                                         | 1.12.1.0                                            |   |
| Profiled is Ports (COM & LPT) Processors Driver Details To view details about the driver files. Sound, video and game controllers Audio Codecs Update Driver To update the driver for this device. Legacy Video Capture Devices M-Audio USB Keystation                                                                                                    | Hereiters                              |                                                                     | Diaital Signar                                                                          | Not digitally signed                                |   |
| Ports (COM & LPT) Processors Driver Details To view details about the driver files. Sound, video and game controllers Audio Codecs Update Driver To update the driver for this device. Legacy Video Capture Devices M-Audio USB Keystation                                                                                                    | E Metwork adapters                     |                                                                     | Digital Signel.                                                                         | Not digitally signed                                |   |
| Driver Details     To view details about the driver files.     Driver Details     To view details about the driver files.     Driver Details     To update the driver for this device.     Driver Details     To update the driver for this device.     Driver Details     To update the driver for this device.     Driver Details     To update the driver for this device.     Driver Details     To update the driver for this device.     Driver Details     Driver Details     To update the driver for this device.     Driver Details                                                                                                    | Ports (COM & LPT)                      |                                                                     |                                                                                         |                                                     |   |
| O Norr declars doct the driver for this device.     O Legacy Audio Codecs     O Legacy Video Capture Devices     O Legacy Video Capture Devices     O M-Audio USB Keystation                                                                                                    | Processors                             |                                                                     | Driver Details                                                                          | To view details about the driver files              |   |
| Audio Codecs     Quedate Drivers     Update Driver     To update the driver for this device.     Quedate Video Capture Devices     M-Audio USB Keystation                                                                                                    | E Sound, video and game cont           | rollers                                                             |                                                                                         |                                                     |   |
| Legacy Audio Drivers      Update Driver      To update the driver for this device.      Degacy Video Capture Devices      M-Audio USB Keystation                                                                                                    | Audio Coders                           | 0.015                                                               |                                                                                         |                                                     |   |
| Legacy Video Capture Devices      M-Audio USB Keystation                                                                                                    | . Legacy Audio Drivers                 |                                                                     | Update Driver                                                                           | To update the driver for this device.               |   |
| M-Audio USB Keystation                                                                                                    | . Legacy Video Capture De              | evices                                                              |                                                                                         |                                                     |   |
|                                                                                                    | . M-Audio USB Keystation               |                                                                     |                                                                                         | If the device fails after updating the driver, roll |   |
| Media Control Devices                                                                                                    |                                        |                                                                     | Roll Back Driver                                                                        | back to the previously installed driver.            |   |
| Onyx Firewire WDM Audio                                                                                                    | Onyx Firewire WDM Aud                  | io                                                                  |                                                                                         |                                                     |   |
| SoundMAX Integrated Digital Audio                                                                                                    |                                        | igital Audio                                                        | Uninotal                                                                                | The surface has the stations (Advanced)             |   |
| Video Codecs                                                                                                    | Video Codecs                           |                                                                     |                                                                                         | to uninstall the driver (Advanced).                 |   |
| 🗄 😼 System devices                                                                                                    | 🗄 🖳 🥃 System devices                   |                                                                     |                                                                                         |                                                     |   |
| 🗄 🚓 Universal Serial Bus controllers                                                                                                    | 🗄 🖶 🖶 Universal Serial Bus controlle   | rs                                                                  |                                                                                         |                                                     |   |
|                                                                                                    |                                        |                                                                     |                                                                                         | UK Cancel                                           |   |
|                                                                                                    |                                        |                                                                     |                                                                                         |                                                     |   |
| The Onvy driver is always visible here, even when                                                                                                    | The Onvy driv                          | er is always visible be                                             | ere even when                                                                           |                                                     |   |
| the device is not connected or powered-up. You                                                                                                    | the device is n                        | iot connected or powe                                               | ered-up. You                                                                            |                                                     |   |

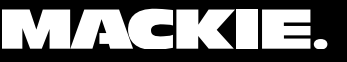

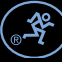

#### 9. Using Onyx or Digital X Bus with other FireWire Devices

If you plan on using Onyx or Digital X Bus with other host-based FireWire devices such as a FireWire hard drive, it is very important that additional FireWire devices are connected to a second FireWire card and not connected to the FireWire card being used by Onyx or DXB. Be sure to check your Device Manager for IRQ conflicts when adding a second FireWire card. When using the computers built-in FireWire, an additional FireWire card is still needed. Remember, Onyx or DXB should not share its host FireWire card with other FireWire devices.

#### 10. Using Spike or Link.USB with other USB Devices

If you are using Spike or LinkUSB (or other) with other USB devices such as a USB hard drive, it is very important that the second USB device is connected to its own USB card and not connected to the USB card being used by Spike or Link.USB. Be sure to check your Device Manager for IRQ conflicts when adding a second USB card. When using the computers built-in USB - an additional USB card is still needed. Remember, Spike or Link.USB should not share its host USB card with other USB devices.

#### FireWire / USB Combo Cards

It is possible to run both firewire and USB together on a Combo card. However, due to resource issues related to sharing, we do not recommend firewire/USB combo cards. If you need access to both USB and firewire, and if your motherboard does not have any built-in options - simply add a second dedicated card. As always, be sure to check for IRQ sharing when adding additional cards. Most USB/FireWire card manufacturers work fine though we do recommend Adaptec as they are among the most experienced.

#### 12. High Speed FireWire

There are currently two firewire specifications, FireWire-A (IEEE-1394a) - commonly known as "FireWire-400" and the higher speed FireWire-B (IEEE-1394b) - "FireWire-800". The IEEE-1394b spec is relatively new and not widely used in the industry. Many, if not all FireWire-800 cards are backwards compatible with FireWire-400. However, because Onyx and DXB are currently supporting the IEEE-1394a spec, and because some early FireWire-800 cards have had issues regarding backwards compatibility – we recommend using only the FireWire-A (IEEE-1394a) - "FireWire-400" type card. If given the choice, use Adaptec FireWire cards.

See page 10 for more on 1394a/1394b and Windows Service Pack 2.

8

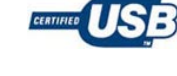

FireWire

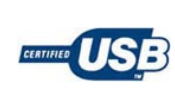

FireWire

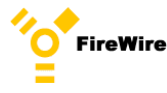

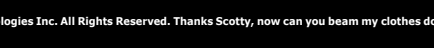

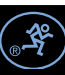

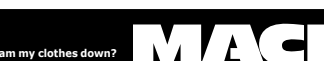

#### 13. Enhanced USB

There are currently two USB specifications, USB 1.1 and Enhanced USB 2.0. All USB 2.0 cards are backwards compatible with USB 1.1. Spike and Link.USB operate using the USB 1.1 spec. At this time there are no outstanding issues regarding USB 2.0 backwards compatibility and we are recommending the use of USB 2.0 cards. If given the choice, use Adaptec USB cards.

#### 14. New Computers with Preloaded Operating Systems

After purchasing a new computer, it will very likely come preloaded with an operating system and other software. After you have qualified the computer with respect to IRQ conflicts, device driver issues etc... and if you are still having problems - reinstalling the OS, or better yet - running a Low Level format (see Conditioning Your Hard Drive - *http://www.mackie.com/support/FAQ/pc\_basics.html*) prior to the OS install can fix issues that were otherwise not resolvable. But keep in mind - when you buy a new computer from Dell for example, the included OS install disc might contain 'trial' software that is not normally included with the Microsoft factory OS disc. Anti-virus trial software is among the most difficult to remove. If the manufacturers OS disc has their artwork and logo printed on it, you might consider obtaining an authentic XP Pro install disc directly from a software vender – otherwise, you may have to take some time removing software that is not needed.

Remember, after OS install – be sure you have very few icons in your system tray (at the lower right of your screen next to the computers clock) and all anti-virus software should be disabled.

#### 15. Windows XP Media Center Edition

Windows Media Center OS is basically Windows XP with added functions and tools related to recording TV shows from cable, gaming etc.... These added functions have caused problems with many users who are using other audio or video recording software applications as well as USB and firewire interfaces.

Although there are users who are working with WMC (Windows Media Center) without problems, the issues related to WMC (with respect to audio/video recording) are so widespread that we are not currently recommending it. If given the choice – please use Windows XP Professional Edition with Service Pack 2. Keep in mind that as of this writing - WMC is relatively new, and in time Microsoft will likely resolve many of the issues related to audio, video, USB and FireWire. Check back with us in the future regarding WMC.

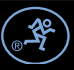

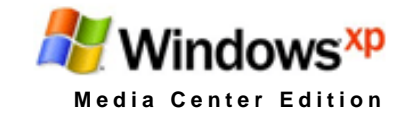

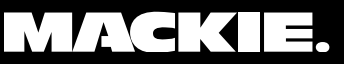

#### 16. Using more than one Sound Card

It is possible to use more than one sound card in your computer. A user may not be satisfied with a sound card that is built onto the motherboard for example, so she might install a second sound card. However, after installing a second card, resource issues related to sharing can arise. As always, be sure to check for IRQ conflicts i.e. sharing with firewire and/or USB etc... It is best to simply disable (or remove) the unused sound card or sound section of the motherboard. See earlier section under IRQ Sharing and Disabling.

#### 17. Power Related Issues Regarding Laptops

Because laptops are portable devices, they are able to operate on both AC and battery power. In some cases, when a laptop is running on AC power (not battery power), grounding issues can arise. If you are experiencing noise in your audio – try switching to battery power to see if your AC power has a problem. In addition, if your laptop is running on two batteries, try running on one battery to see if one of the batteries has a problem.

#### 18. Laptops Hard Drives

Some older laptop drives (4200RPM) are not able to keep up with the demands of modern digital recording. Be sure your laptop is running on a 5400RPM drive with 8MB buffer or higher. Most new laptop drives already fall within these specifications.

#### 19. Device Driver Updates

It is not unusual for product to be shipped with software and drivers that have become outdated, as it would depend on when the device was packaged and put into circulation. Be sure your device drivers are up to date by visiting our web site from time to time.

10

marks of LOUD Technologies Inc. All Rights R

#### 20. FireWire Performance and Windows XP Service Pack 2

After you update your computer to Microsoft Windows XP Service Pack 2 (SP2), the performance of your 1394a (or 1394b) FireWire devices may be greatly decreased. This problem occurs if you connect a 1394a (or 1394b) FireWire device to a 1394b port. This problem occurs because Windows XP SP2 changes 1394b ports to S100 speed when you upgrade. Having said this - SP2 is still a very important update. Also see: http://support.microsoft.com/kb/885222

©2005 LOUD Technologies Inc. "Mackie." and the "Running Man" are trademarks or registered trade

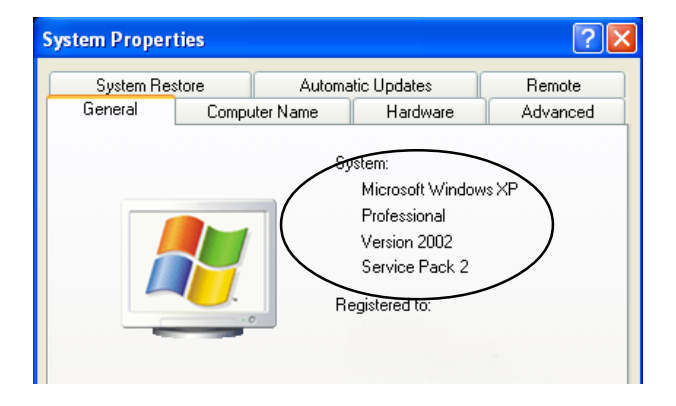

#### 21. Additional Resources

Adjusting PCI Latency Settings to Fix Clicking and Popping Problems http://www.uaudio.com/webzine/2005/june/index5.html

In the event that Mackie Support requests an image of your IRQ assignments: http://www.mackie.com/support/FAQ/pc\_basics.html

#### **MSDN Library**

The MSDN Library is an essential resource for users working with Microsoft products and technologies. It contains documentation, technical articles, and reference guides. http://msdn.microsoft.com/library/

#### **Computer/Audio Turnkey Solutions**

You may wish to have a third party company build a computer system for you. This can be a great solution for those who are not computer techs. Also, they can pre-qualify a computer system to insure performance and will assume more responsibility regarding technical issues that may arise. Below you will find just a few of the many companies that can assist you.

**Note:** Mackie does not directly endorse, nor have we actually qualified any of the companies listed below - they are merely suggestions.

Music XPC Professional http://www.musicxpc.com/index.cfm

Q Performance Systems http://www.qperformance.com/

Rain Recording Labs http://rainrecording.com/

Spectral Computer http://www.spectralcomputer.com/

Carillon Audio Systems (UK) http://www.carillondirect.com/

#### Allrighty Then

We hope this guide has helped you with troubleshooting your PC and associated audio software and hardware. Be sure to check back with us regarding updates to this document as the state of technology is changing rapidly.

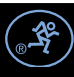

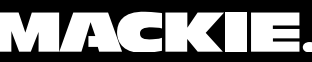

Yet another example of a laptop stacking devices on a single IRQ (11) affecting USB.

no .1

By Tony G. Baird

| -y sources memory en                                                                                                    |
|----------------------------------------------------------------------------------------------------|
| File Action View Help                                                                                                    |
|                                                                                                    |
| <ul> <li>TOSHIBA-USER</li> <li>Direct memory access (DMA)</li> <li>Input/output (IO)</li> <li>Input/output (IA)</li> <li>(ISA) 0 System timer</li> <li>(ISA) 1 Standard 101/102-Key or Microsoft Natural PS/2 Keyboard</li> <li>(ISA) 3 System CMOS/real time dock</li> <li>(ISA) 9 Microsoft ACPI-Compliant System</li> <li>(ISA) 12 Synaptics PS/2 Port TouchPad</li> <li>(ISA) 13 Numeric data processor</li> <li>(ISA) 14 Primary IDE Channel</li> <li>(ISA) 15 Secondary IDE Channel</li> <li>(ISA) 15 Secondary IDE Channel</li> <li>(PCI) 5 Intel(R) 8280 IFB/FBM USB Universal Host Controller - 2658</li> <li>(PCI) 5 Intel(R) 8280 IFB/FBM USB Enhanced Host Controller - 265C</li> <li>(PCI) 6 Texas Instruments OHCI Compliant IEEE 1394 Host Controller</li> <li>(PCI) 11 Intel(R) 8280 IFB/FBM USB Universal Host Controller - 2650</li> <li>(PCI) 11 Intel(R) 8280 IFB/FBM USB Universal Host Controller - 2659</li> <li>(PCI) 11 Intel(R) 8280 IFB/FBM USB Universal Host Controller - 2659</li> <li>(PCI) 11 Intel(R) 8280 IFB/FBM USB Universal Host Controller - 2654</li> <li>(PCI) 11 Intel(R) 8280 IFB/FBM USB Universal Host Controller - 2658</li> <li>(PCI) 11 Intel(R) 8280 IFB/FBM USB Universal Host Controller - 2658</li> <li>(PCI) 11 Intel(R) 8280 IFB/FBM USB Universal Host Controller - 2658</li> <li>(PCI) 11 Intel(R) 8280 IFB/FBM USB Universal Host Controller - 2658</li> <li>(PCI) 11 Intel(R) PRO/Wireless 2200BG Network Connection</li> <li>(PCI) 11 Marvell Yukon 88E8036 PCI-E Fast Ethernet Controller</li> <li>(PCI) 11 Marvell Yukon 88E8036 PCI-E Fast Ethernet Controller</li> <li>(PCI) 11 Marvell Yukon 88E8036 PCI-E Fast Ethernet Controller</li> <li>(PCI) 11 SoundMAX Integrated Digital Audio</li> <li>(PCI) 11 SoundMAX Integrated Digital Audio</li> <li>(PCI) 11 Texas Instruments PCIxx21/x515 Cardbus Controller</li> <li>(PCI) 11 Texas Instruments PCIxx21/x515 Cardbus Controller</li> <li>(PCI) 11 ToSHIBA Software Mod</li></ul> |
|                                                                                                    |

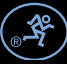

ved. Thanks Scotty, now can you beam my clothes d